| 25 takming.edu.tw/schtm/default.asp                                       |  |  |  |  |  |  |  |  |  |  |
|---------------------------------------------------------------------------|--|--|--|--|--|--|--|--|--|--|
| : 🞯 傳明期經科技大學 🐧 生活公約   傳明期經 👄 職業安全衛生數位 🕥 上下班登録 🔇 TIP登人 🎯 Login 🔇 門將系列一辦公室門 |  |  |  |  |  |  |  |  |  |  |
| 到以下平台觀看: ▶ YouTube                                                        |  |  |  |  |  |  |  |  |  |  |
|                                                                           |  |  |  |  |  |  |  |  |  |  |
|                                                                           |  |  |  |  |  |  |  |  |  |  |
|                                                                           |  |  |  |  |  |  |  |  |  |  |
|                                                                           |  |  |  |  |  |  |  |  |  |  |

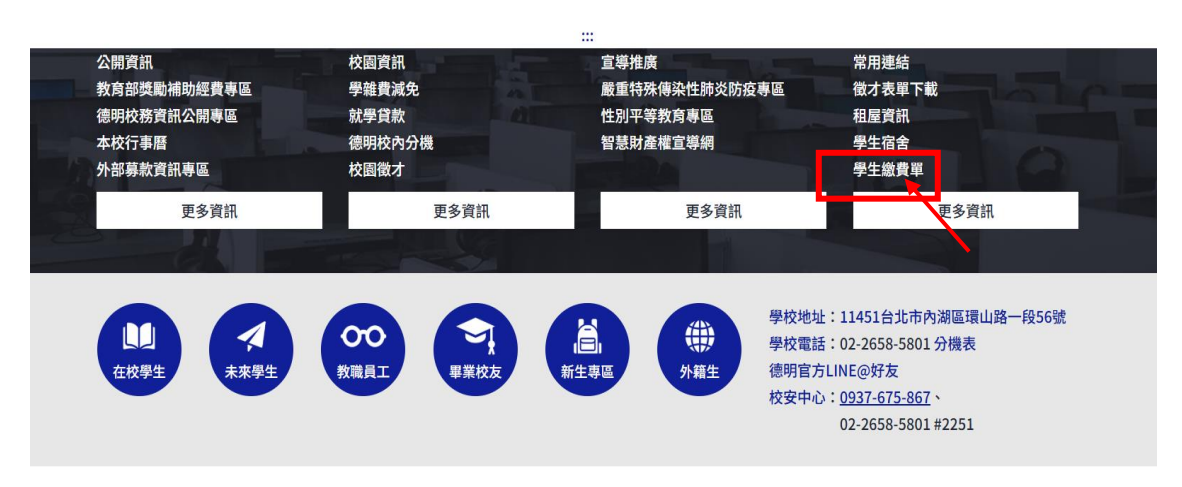

## 步驟一:請進入德明網頁滑到底,點選右下角"學生繳費單"

| eschool.landbank.com.tw/index.aspx                                                                            |                                                                                                    |  |
|----------------------------------------------------------------------------------------------------|----------------------------------------------------------------------------------------------------|--|
| ok 📀 德明財經科技大學 🎅 生活公約   德明財經 😁 職業安                                                                             | 全衛生散位 🔇 上下班登録 🔇 TIP登入 🔇 Login 🔇 門將糸列一辦公室門                                                                                                    |  |
|                                                                                                    | English 聚體中文     English 聚體中文     English 聚     English 聚     English 聚     English 聚     English 聚     English 聚     English 聚     English 聚     English 聚     English 聚     English 聚     English 聚     English 聚     English 聚     English 聚     English      English     English      English      English      English     Englis |  |
| <ul> <li>△ 學校專區</li> <li>▲ 學生專區</li> <li>血 銀行專區</li> <li>□ 信用卡繳費</li> <li>□ 銀聯卡繳費</li> <li>△ 全付寶繳費</li> </ul> |                                                                                                    |  |
| <ul> <li>■ 國際信用卡繳費</li> <li>● 查詢繳費狀態</li> <li>● 查詢列印繳費單</li> <li>■ 列印收據</li> <li>● # 安下載</li> </ul>           | ◎ 最新消息<br>2021/10/18<br>為持續提供客戶安全之作業環境,使用者須符合下列作業系統與瀏覽器版本: 1.Windows<br>8.1版本以上的作業系統 2.Microsoft Edge 94.0.992.50、Google Chrome 70.0.3538.67、<br>Firefox 78.0.1版本以上的瀏覽器。若您的電腦非屬上述版本以上的作業系統與瀏覽器,煩<br>請進行升級以利正常作業,造成不便,敬請見諒!                                                                                                    |  |
|                                                                                                    | 2025/05/26                                                                                                    |  |

步驟二:進入土地銀行,點選"學生專區"

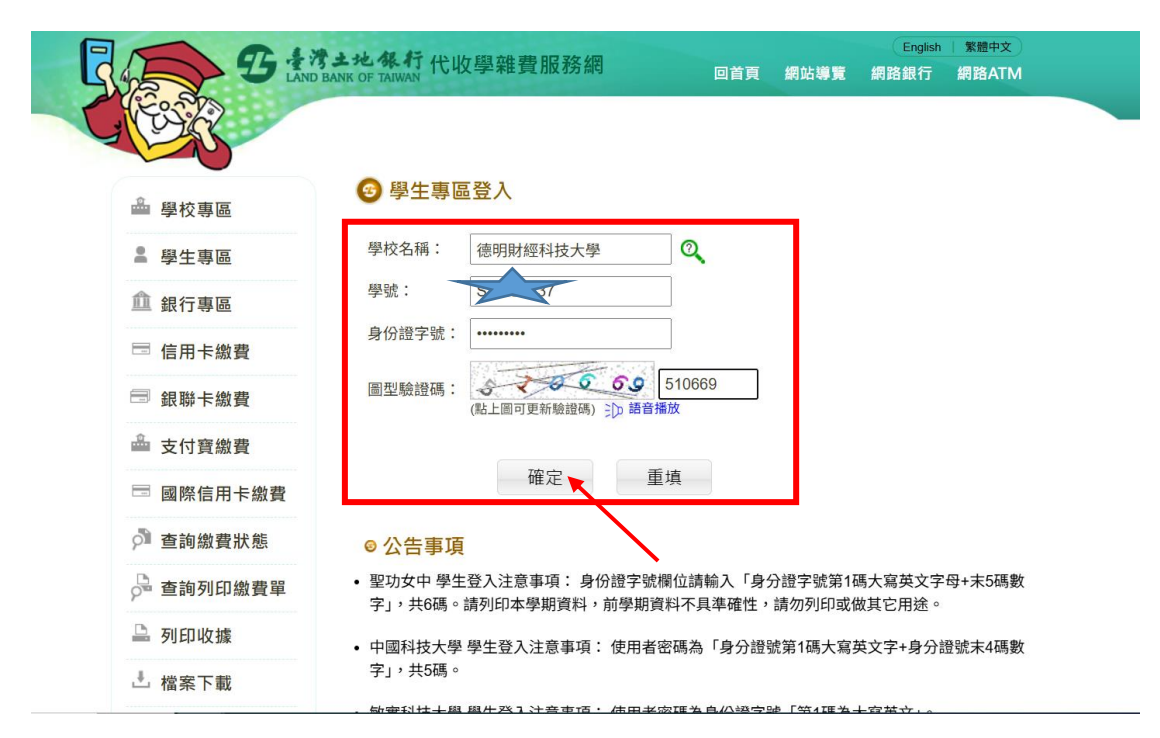

步驟三:填寫學校名稱、學號、身分證字號、圖形驗證碼,再按確定

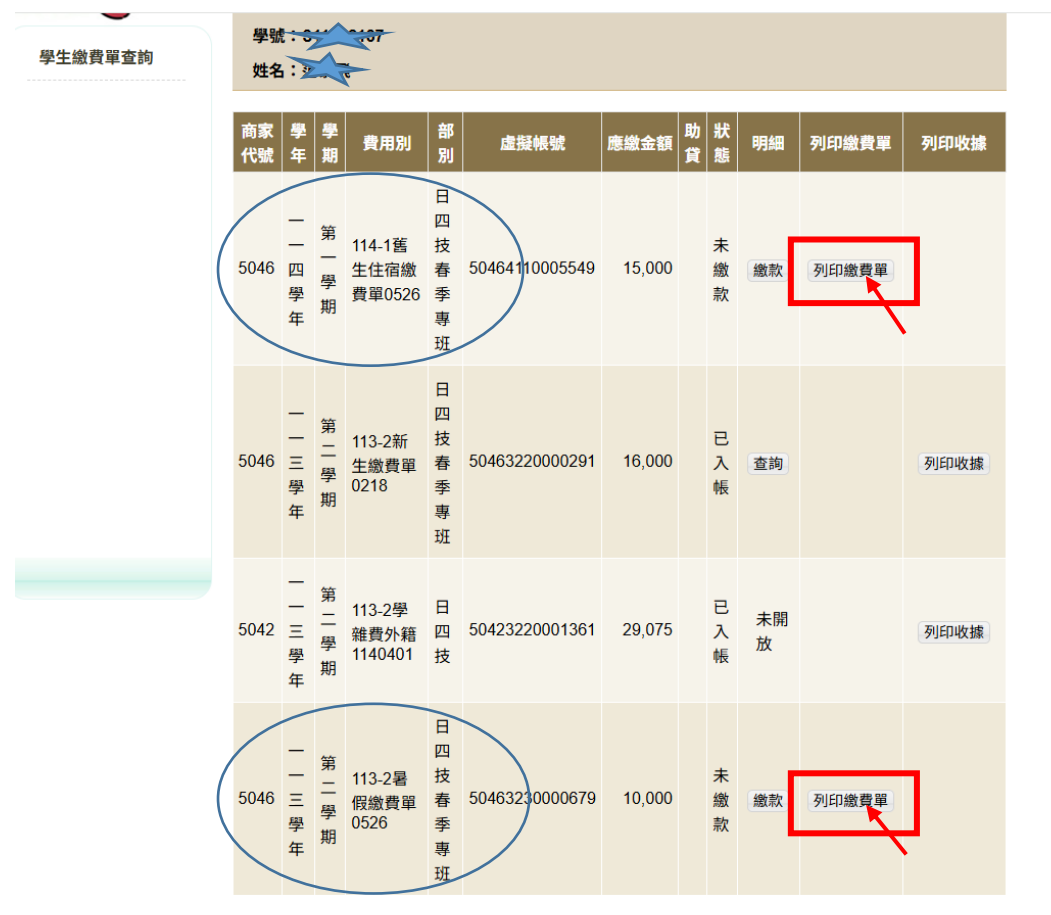

步驟四:點選列印繳費單

| 支大學                                                   | ×                                                | 0    | 土地銀        | 行-     | 代收!         | 學雜費服務                             | 阀       | × 🕥 新分頁        |        |        |                   | ×    | +             |               |         |            |   |   |     | -    | ٥   |
|-------------------------------------------------------|--------------------------------------------------|------|------------|--------|-------------|-----------------------------------|---------|----------------|--------|--------|-------------------|------|---------------|---------------|---------|------------|---|---|-----|------|-----|
| t/student001.aspx?RN=9wP1uCv/zs4b1uH/ZKNg86Q5T9Ud7TYk |                                                  |      |            |        |             |                                   |         |                |        |        |                   |      |               |               | ©       | <b>ə</b> Q | ☆ | Ď |     | 🔘 驗調 | 登身; |
| 明財經…                                                  | 😁 職業安全                                           | 全衛生敷 | 位          | •      | Ŀ٦          | 「班登錄 (                            | 🖲 TIF   | 空入 🔇 Login     | S 門將系  | •列     | 辦公                | 室門   |               | <b>₽</b> \$11 | 322137總 | [費單.PDF    | : |   | [2] |      |     |
| E Contraction                                         | <b>S</b>                                         | LAND | BANK OF    | F TAIW | 45<br>VAN   | 代收學業                              | 推費      | 服務網            |        |        | 1                 | 重新計時 | 剩餘 00 分 41 >i | 634           | KB・完成   |            | _ | _ |     |      |     |
| 學生織                                                   | 学校:徳明財經科技大學           學號:51007           姓名:3000 |      |            |        |             |                                   |         |                |        |        |                   |      |               |               |         |            |   |   |     |      |     |
|                                                       |                                                  |      | 商家<br>代號   | 學<br>年 | 學<br>期      | 費用別                               | 部<br>別  | 虛擬帳號           | 應繳金額   | 助<br>貸 | 狀態                | 明細   | 列印繳費單         | 列印收據          |         |            |   |   |     |      |     |
|                                                       |                                                  |      | 5046       | 一一四學年  | 第一學期        | 114-1舊<br>生住宿繳<br>費單0526          | 日四技春季專班 | 50464110005549 | 15,000 |        | 未繳款               | 繳款   | 列印織費單         |               |         |            |   |   |     |      |     |
|                                                       |                                                  |      | 5046       |        | 第二學期        | 113-2新<br>生繳費單<br>0218            | 日四技春季專班 | 50463220000291 | 16,000 |        | 已入帳               | 查詢   |               | 列印收據          |         |            |   |   |     |      |     |
| 步驟                                                    | 王:                                               | 下載   | 5042<br>武縍 | -<br>  | 第<br>二<br>上 | 113-2學<br><sup>雅善小雜</sup><br>單.P[ | ₽<br>DF | 50423220001361 | 29.075 |        | е<br><sup>х</sup> | 未開   |               | ज्ञाहाम्र स   |         |            |   |   |     |      |     |

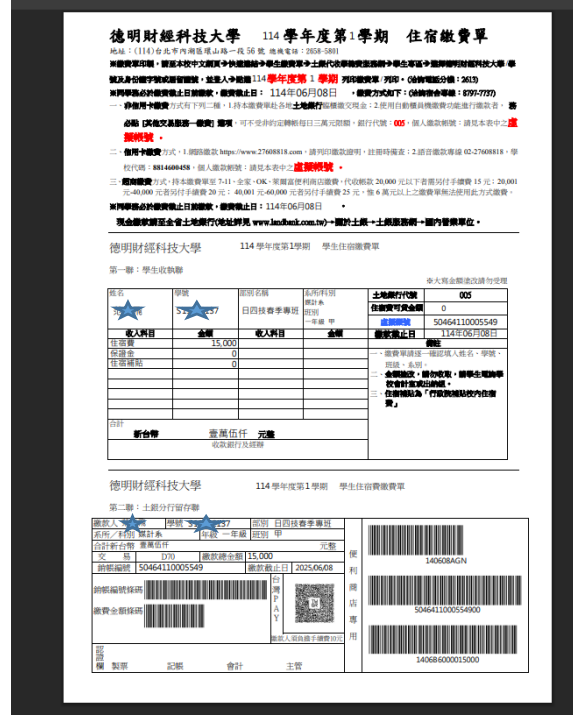

步驟六:完成後請至超商繳費,收據單繳交給值勤室幹部